## **Housing Selection**

## **Opened: February 5**

## **Signing Your Housing Agreement**

If you have not signed your housing agreement, you WILL NOT be able to participate in Roommate Selection

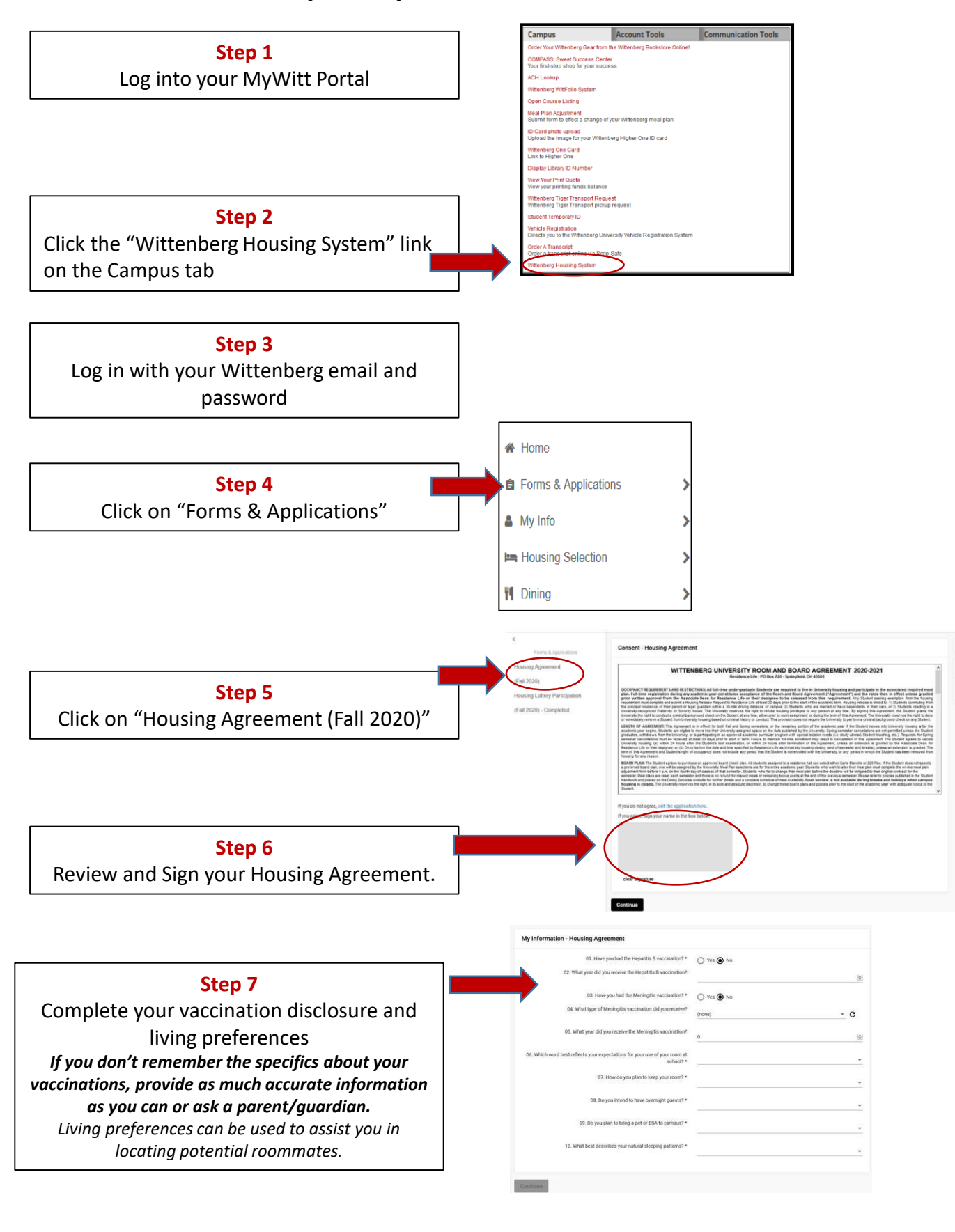

## Step 8 Press complete.

You have now completed your housing agreement, please participate in Roommate Selection.